## Posting Final Marks for Teachers: Withdrawn Students

Update: October 25, 2016

1. When teachers post their **final marks** for any course they must enter in the required information for all enrolled students.

| Pages M                                        | y Info 🛛 🗧  | Student          | Attendance | Gradeboo     | k Planner | Assessme | nt PD              | Tools     |                         |   |  |  |  |
|------------------------------------------------|-------------|------------------|------------|--------------|-----------|----------|--------------------|-----------|-------------------------|---|--|--|--|
| Options                                        | Reports     | Helj             | C          |              |           |          |                    |           |                         |   |  |  |  |
| Class List :: 2016-2017 - MPH1101 - PHYSICS 11 |             |                  |            |              |           |          |                    |           |                         |   |  |  |  |
| Details                                        | Student F   | Student Fields C |            | olumns       | Term      |          | atus               | Class     | Post Grades             | » |  |  |  |
| Roster                                         | Default Fie | elds V           | Post Co    | lumns - Term | ▼ Q2      | •        | Enrolled 🔵 Withdra | IWN MPH11 | MPH110 ▼ Add Assignment |   |  |  |  |
| Seating Chart                                  | Name        |                  | YOG        | Q2 Grade     | Q2 WH     | Q2 Com   | SchExam S1         | Final     |                         |   |  |  |  |
| Groups                                         |             |                  |            |              |           |          |                    | Update    | <b>\$</b>               |   |  |  |  |
| Reporting                                      |             |                  | 2018       | 65           | G         |          |                    | 65        |                         |   |  |  |  |
| Standards                                      |             |                  | 2017       | 65           | G         | <u></u>  |                    | 65        |                         |   |  |  |  |
| Categories                                     |             |                  | 2018       | 65           | G         | <b>.</b> |                    | 65        |                         |   |  |  |  |
| Assignments                                    |             |                  | 2018       | 65           | G         |          |                    | 65        |                         |   |  |  |  |
| Scores                                         |             |                  | 2019       | 65           | G         | <b>B</b> |                    | 65        |                         |   |  |  |  |
| Student                                        |             |                  | 2018       | 65           | G         |          |                    | 65        |                         |   |  |  |  |
| Assignment                                     |             |                  | 2017       | 65           | G         |          |                    | 65        |                         |   |  |  |  |
| Notifications                                  |             |                  | 2018       | 65           | G         |          |                    | 65        |                         |   |  |  |  |
|                                                |             |                  | 2018       | 65           | G         |          |                    | 65        |                         |   |  |  |  |
|                                                |             |                  | 2018       | 65           | G         |          |                    | 65        |                         |   |  |  |  |
|                                                |             |                  | 2018       | 65           | G         |          |                    | 65        |                         |   |  |  |  |
|                                                | Average so  | core             |            | 65.0 C       |           |          |                    | 65.0 C    |                         |   |  |  |  |

## 2. Select the *Withdrawn* students radio button

Enter a **W** for all withdrawn students (Enter the **W** for the first student on the list and use **CNTL>D** to fill down to all students)

| Pages                                          | My   | Info           | Student | A             | ttendance | Gradebook | Planner | Assessment |        | PD     | Tools |   |                |
|------------------------------------------------|------|----------------|---------|---------------|-----------|-----------|---------|------------|--------|--------|-------|---|----------------|
| Options                                        |      | Report         | ts H    | elp           |           |           |         |            |        |        |       |   |                |
| Class List :: 2016-2017 - MPH1101 - PHYSICS 11 |      |                |         |               |           |           |         |            |        |        |       |   |                |
|                                                |      |                |         |               |           |           |         |            |        |        | -/ /- |   |                |
| Details                                        |      | Student Fields |         | Grade Columns |           |           | Term    |            | Status |        | Cass  |   | Post Grades    |
| Roster                                         |      |                |         |               |           |           |         |            |        |        | irawn |   | Add Assignment |
| Seating C                                      | hart | Name           |         | YOG           | Q2 Grade  | Q2 WH     | Q2 Com  |            | 51     | Final  |       |   |                |
| Groups                                         |      |                |         |               |           |           |         |            |        | Update |       | & |                |
| Reporting                                      |      |                |         | 2018          |           |           |         |            |        | WS     |       |   |                |
| Standards                                      | 5    |                |         | 2019          |           |           |         |            |        | WO     |       |   |                |
| Categorie                                      | s    |                |         | 2018          |           |           | 3       |            |        | W⊗     |       |   |                |
| Assignme                                       | onts |                |         | 2017          |           |           | 2       |            |        | W⊗     |       |   |                |
|                                                |      |                |         | 2019          |           |           | 2       |            |        | W⊗     |       |   |                |
| Scores<br>Student                              |      |                |         | 2019          |           |           | 2       |            |        | W⊗     |       |   |                |
| Assignm                                        | nent |                |         | 2017          |           |           | 2       |            |        | W⊗     |       |   |                |
| Notificatio                                    | ns   |                |         | 2017          |           |           | 2       |            |        | W⊗     |       |   |                |
|                                                |      |                |         | 2018          |           |           | 2       |            |        | WS     |       |   |                |
|                                                |      |                |         | 2017          |           |           | 2       |            |        | W⊗     |       |   |                |
|                                                |      |                |         | 2018          |           |           | 2       |            |        | WS     |       |   |                |
|                                                |      | Average        | e score |               |           |           |         |            |        |        |       |   |                |

| Pages N                                        | ly Info Stu    | dent Atten | dance        | Gradeboo    | k Planner | Assessme | nt PD             | Tools     |                 |       |  |  |
|------------------------------------------------|----------------|------------|--------------|-------------|-----------|----------|-------------------|-----------|-----------------|-------|--|--|
| Options                                        | Reports        | Help       |              | _           |           |          |                   |           |                 |       |  |  |
| Class List :: 2016-2017 - MPH1101 - PHYSICS 11 |                |            |              |             |           |          |                   |           |                 |       |  |  |
| Details                                        | Student Fields | 5          | Grade Co     | olumns      | Tern      | n St     | atus              | Class     | Post Grade      | s     |  |  |
| Roster                                         | Default Fields | <b>T</b>   | Post Col     | umns - Term | ▼ Q2      | ▼ (®     | Enrolled OWithdra | awn MPH11 | -0 V Add Assign | nment |  |  |
| Seating Char                                   | Name           |            | YOG          | Q2 Grade    | Q2 WH     | Q2 Com   | SchExam S1        | Final     | Q2              |       |  |  |
| Groups                                         |                |            |              |             |           |          |                   | Update    | <b>S</b>        | •     |  |  |
| Reporting<br>Standards                         |                |            | 2018<br>2017 | 65<br>65    | G         |          |                   | 65<br>65  |                 |       |  |  |
| Categories                                     |                |            | 2018         | 65          | G         |          |                   | 65        |                 |       |  |  |
| Assignments                                    |                |            | 2018         | 65          | G         |          |                   | 65        |                 |       |  |  |
| Scores                                         | -              |            | 2019         | 65          | G         |          |                   | 65        |                 |       |  |  |
| Student                                        |                |            | 2018         | 65          | G         |          |                   | 65        |                 |       |  |  |
| Assignment                                     | _              |            | 2017         | 65          | G         | <b>R</b> |                   | 65        |                 |       |  |  |
| Notifications                                  |                |            | 2018         | 65          | G         |          |                   | 65        |                 |       |  |  |
|                                                |                |            | 2018         | 65          | G         |          |                   | 65        |                 |       |  |  |
|                                                |                |            | 2018         | 65          | G         | <b>.</b> |                   | 65        |                 |       |  |  |
|                                                |                |            | 2018         | 65          | G         |          |                   | 65        |                 |       |  |  |
|                                                | Average score  |            |              | 65.0 C      |           |          |                   | 65.0 C    |                 |       |  |  |

Select the Post Grades...button.